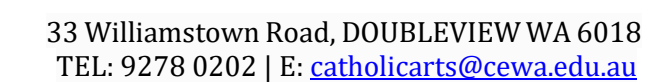

# INSTRUCTIONS ON HOW TO ENTER ONLINE– FOR PAF COORDINATORS & STAFF

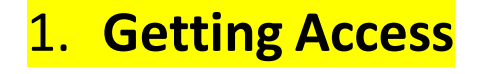

 Log in to http://festival.catholicarts.wa.edu.au

On the Spirit of the Arts website, click on the 'Performing Arts Festival' tab, then next to 'Online Entries', click 'Enter Online'.

• Log In Screen: Type in your email address & password. PAF Coordinators can use the same password as last year. If you have forgotten your password, you can reset this online or if you are having difficulty, contact the Catholic Arts Office (ph: 9278 0202) and you will be re-issued with a new password. If you are a new Coordinator to a school or you have transferred to a different school, you will be sent an email by the Catholic Arts Office with a new password.

• Similar to most online systems you will be able to update your personal details.

<u>Update for 2025: Composite Schools Only</u> – Staff are required to have two separate emails/logins; one for Primary entries, and one for Secondary entries. If you haven't contacted Catholic Arts to provide a second email, <u>please do now</u>.

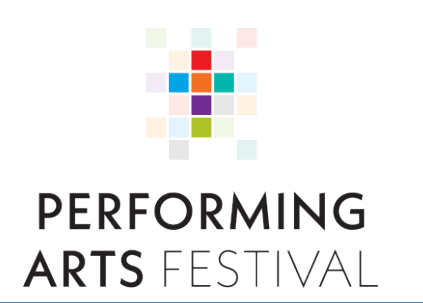

Or

| Online   | Entries              |
|----------|----------------------|
| Login    |                      |
| Email    |                      |
| Password |                      |
|          | Login Reset Password |
|          |                      |

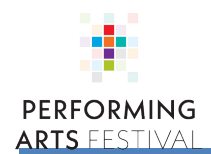

## 2. Managing Users

 As the School PAF Coordinator you can also create additional user accounts automatically linked to your School (Under 'Manage Users'). This enables selected Staff and Students to assist with the completion of entries. The list of users you added last year have remained on your account. You can delete any users no longer required or add different users.

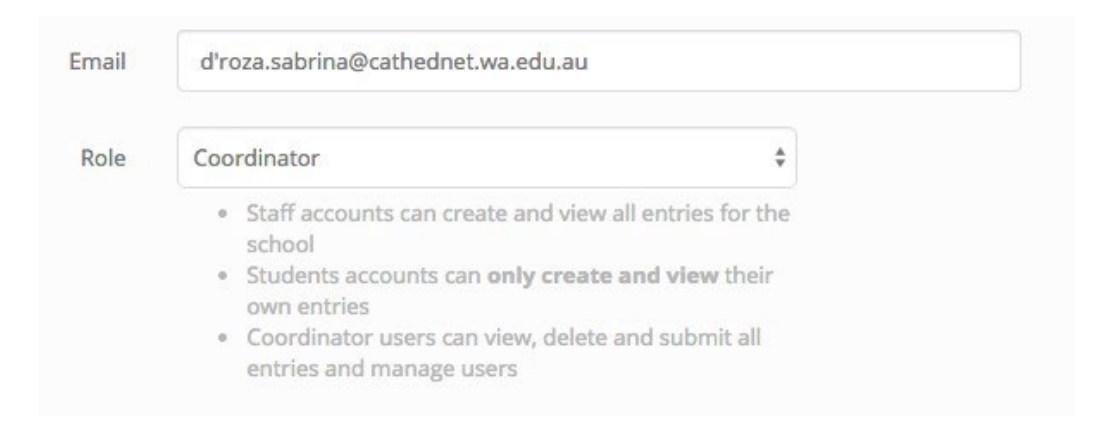

## 3. Entries

- Coordinators, Staff & Students can all create new entries. Just select "New Entry" from the top menu to get started.
- Select the **Section** you wish to complete.
- If you have submitted over the maximum entries permitted for this item they will show as red.

| Section Head          | Section Name             | Max Entries | Submitted Entries | Rules    | Stage Plan |
|-----------------------|--------------------------|-------------|-------------------|----------|------------|
| Bible Reading         | Bible Reading (Yrs 1-12) | -           | 1                 | <b>±</b> |            |
| Big Band / Jazz Combo | Big Band (Sec)           | 3           | 3                 | <b>±</b> |            |
| Big Band / Jazz Combo | Jazz Combo (Sec)         | 3           | 0                 | <b>±</b> |            |

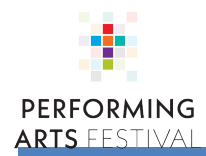

• You can now start to fill in the entry form.

### Entry # 32254 - In Progress

| clash of Events       |                                                                                                    |
|-----------------------|----------------------------------------------------------------------------------------------------|
| Please ensure you che | ck your school calendar and events listed on the PAF calendar to avoid conflicting clashes.           |
| Performance Detai     | ls                                                                                                    |
| Entry #               | 32254                                                                                                 |
| Section Name (Rules)  | Bible Reading (Yrs 1-12)                                                                              |
| School                | AAA Catholic Arts Office Test                                                                         |
| Type Of Performan     | ce                                                                                                    |
|                       | Will this entry be performed live or a recording uploaded? <ul> <li>Live</li> <li>Recorded</li> </ul> |
|                       | If you select "Recorded" the URL can be provided after the closing date.                              |
| Your Performance      | Details                                                                                               |
|                       |                                                                                                    |

- Entry forms can be partially completed and saved for later. Students can even partially complete an entry and have a Staff member or Coordinator review and complete the form another time.
- You can select any entry in the system and duplicate it. Once duplicated go back to the home screen and change any details required.

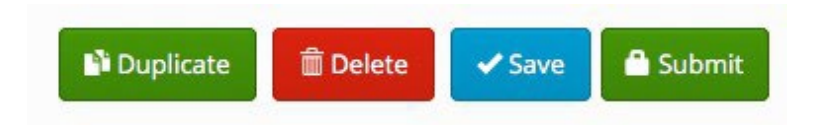

The home screen displays all entries in the system (both 'In Progress' and 'Submitted') so you can find a previously saved entry, or review a submitted entry.

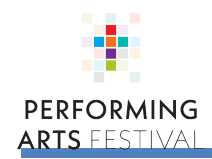

Catholic arts

Calendar 🛛 🖒 Logout

### Your Entries

| Hi Aud     | Hi Audrey you are registered to AAA Catholic Arts Office Test, with Coordinator access.                                                                                |              |                                                  |                                   |                | ×                  |       |
|------------|----------------------------------------------------------------------------------------------------|--------------|--------------------------------------------------|-----------------------------------|----------------|--------------------|-------|
| Below is   | Below is a list of all current entries for your school. You can view and edit in progress entries before submission. Once submitted an entry can no longer be changed. |              |                                                  |                                   |                |                    |       |
| Entry<br># | Details                                                                                                    | Completed By | Section Name                                     | Section Head                      | Status         | Submission<br>Date | Cost  |
| 32394      |                                                                                                    | Joel West-   | Choral - Sacred Music - Non- Auditioned<br>(Pri) | Choral Sacred Music (Pri)         | In<br>Progress |                    | \$40  |
| 32395      |                                                                                                    | Joel West-   | Choral - Sacred Music - Non- Auditioned<br>(Pri) | Choral Sacred Music (Pri)         | In<br>Progress |                    | \$40  |
| 32381      |                                                                                                    | Audrey       | Musical - Excerpt (Pri)                          | Musical - Excerpt (Pri)           | In<br>Progress |                    | \$48  |
| 32385      |                                                                                                    | Audrey       | Contemporary Band (Yrs 4-6)                      | Contemporary Band                 | In<br>Progress |                    | \$50  |
| 32386      |                                                                                                    | Audrey       | Contemporary Band (Yrs 4-6)                      | Contemporary Band                 | In<br>Progress |                    | \$50  |
| 32384      |                                                                                                    | Audrey       | Drama Production - Full Length (Pri)             | Drama Production - Full<br>Length | In<br>Progress |                    | \$112 |

#### Your estimated Festival cost is: \$550

While every effort has been made to ensure the costs detailed above are correct **they are provided to you as an estimate only**. At the completion of the Festival the Catholic Arts Office will issue Invoices for the final amount which may differ from this estimated value.

#### Sponsors

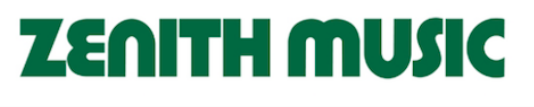

33 Williamstown Road, DOUBLEVIEW WA 6018 | TEL: 9241 5241 | FAX: 9241 5242 | MOB: 0437059285 | E: catholicarts@cewa.edu.au

- Access to entries differs depending on the user type:
  - Student accounts can ONLY create, view and save their own Entries.
  - Staff accounts can create, view and save all entries for the school, enabling them to check up on students' entry progress or correct any mistakes.
  - Coordinators can create, view, save and submit entries for the school. This enables the Coordinator to ensure only correct entries are submitted.

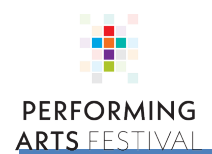

## 4. Submission of Entries

• When it comes time for the Coordinator to submit an entry the website will review your inputted data and show any errors. You will be prevented from submission until the errors are corrected.

| Group, or Ensemble Name                        | × |
|------------------------------------------------|---|
| A group or ensemble name is required           |   |
| Student Year Levels                            |   |
| Student Year Levels                            | × |
| You must provide a list of student year levels |   |
|                                                |   |
| Number Of Performers                           |   |

• Once Submitted no further editing is possible. You can still review, print or even email the entry from the website for your records

Entry # 32308 - Submitted

| This entry was submitted to the Catholi | c Arts Office on the 14/3/2025 by Audrey Poor. No further changes can be made, <b>Go back.</b> |  |
|-----------------------------------------|------------------------------------------------------------------------------------------------|--|
| Performance Detail                      | 5                                                                                              |  |
| Entry #                                 | 32308                                                                                          |  |
| Section Name (Rules)                    | Big Band (Sec)                                                                                 |  |
| School                                  | AAA Catholic Arts Office Test                                                                  |  |

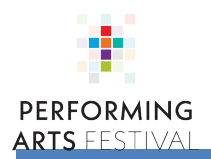